## Al 역량검사 [면접] 모바일 등록 안내

## AI 역량검사 모바일 등록 방법

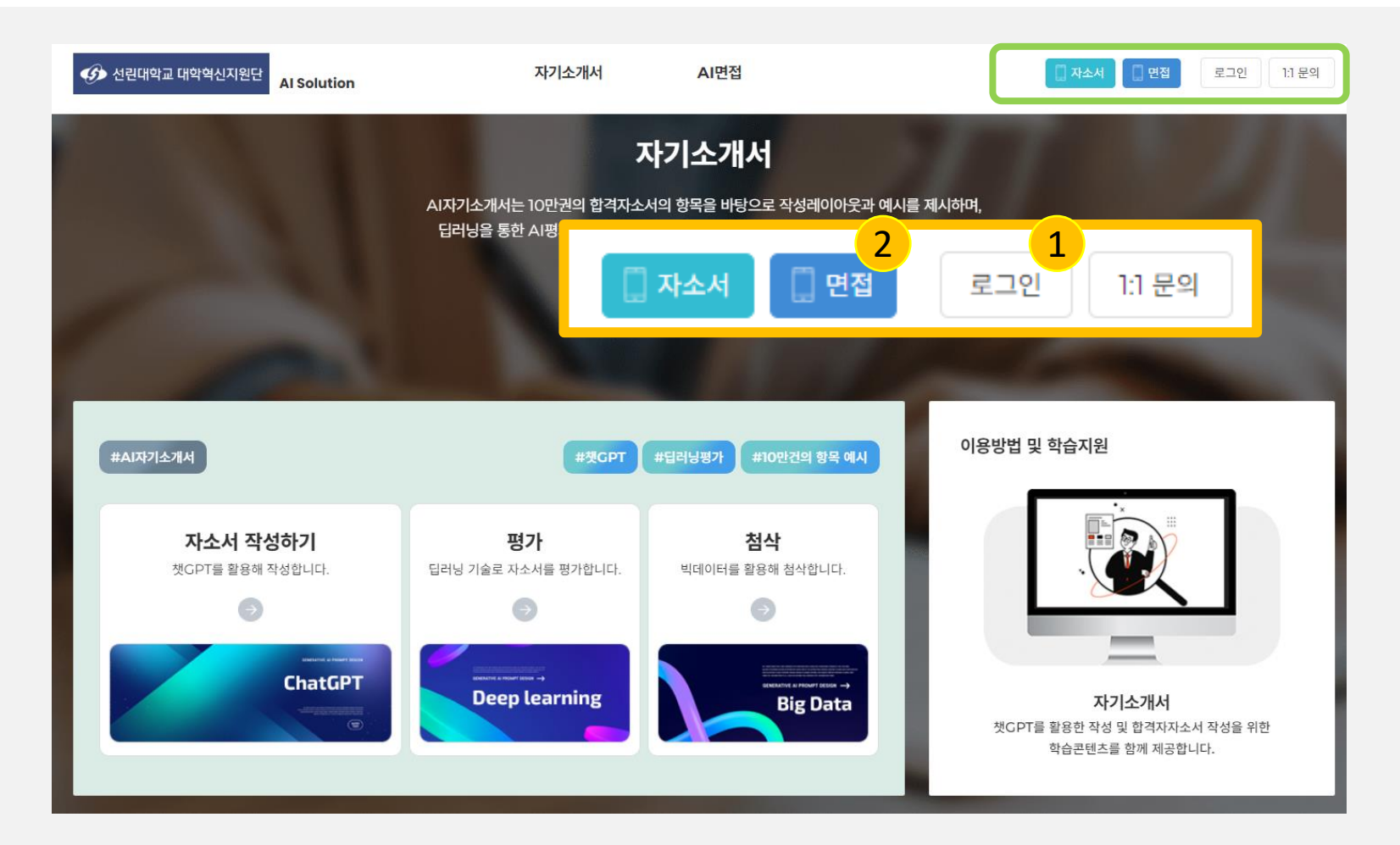

- 학교 AI Solution 사이트 접속 (<u>inface.ai/sunlin/intro</u>)하여
- 부여받은 계정으로 로그인하여 로그인 버튼 옆의 면접 클릭

## AI 역량검사 모바일 등록 방법

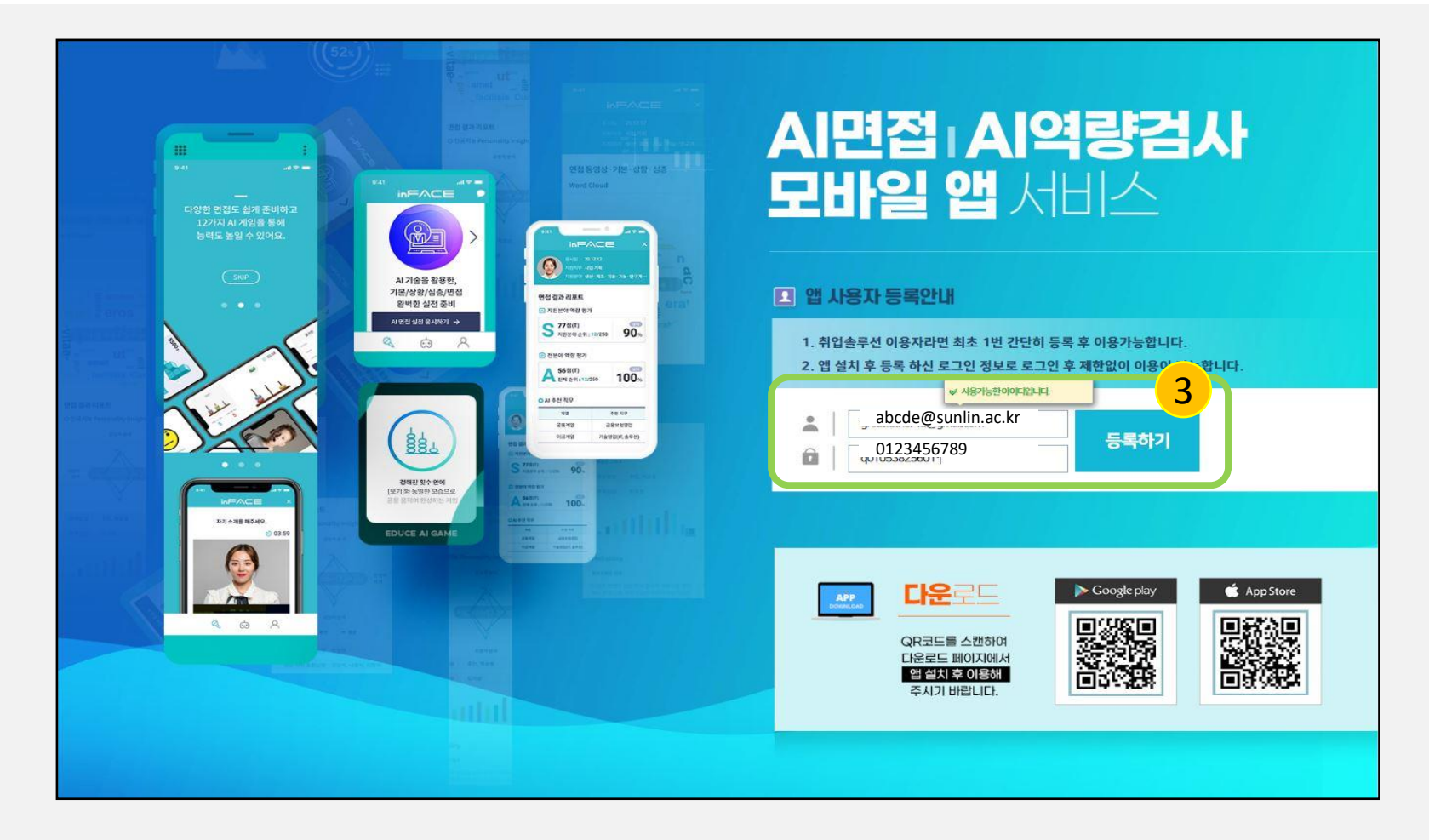

• ID로 사용할 이메일 주소 및 패스워드 입력 후 등록하기 클릭

- 웹 & 모바일에서 사용되는 아이디가 다르니 구분하여 활용해주시기 바랍니다.
- 아래의 QR코드를 이용하여 앱 설치

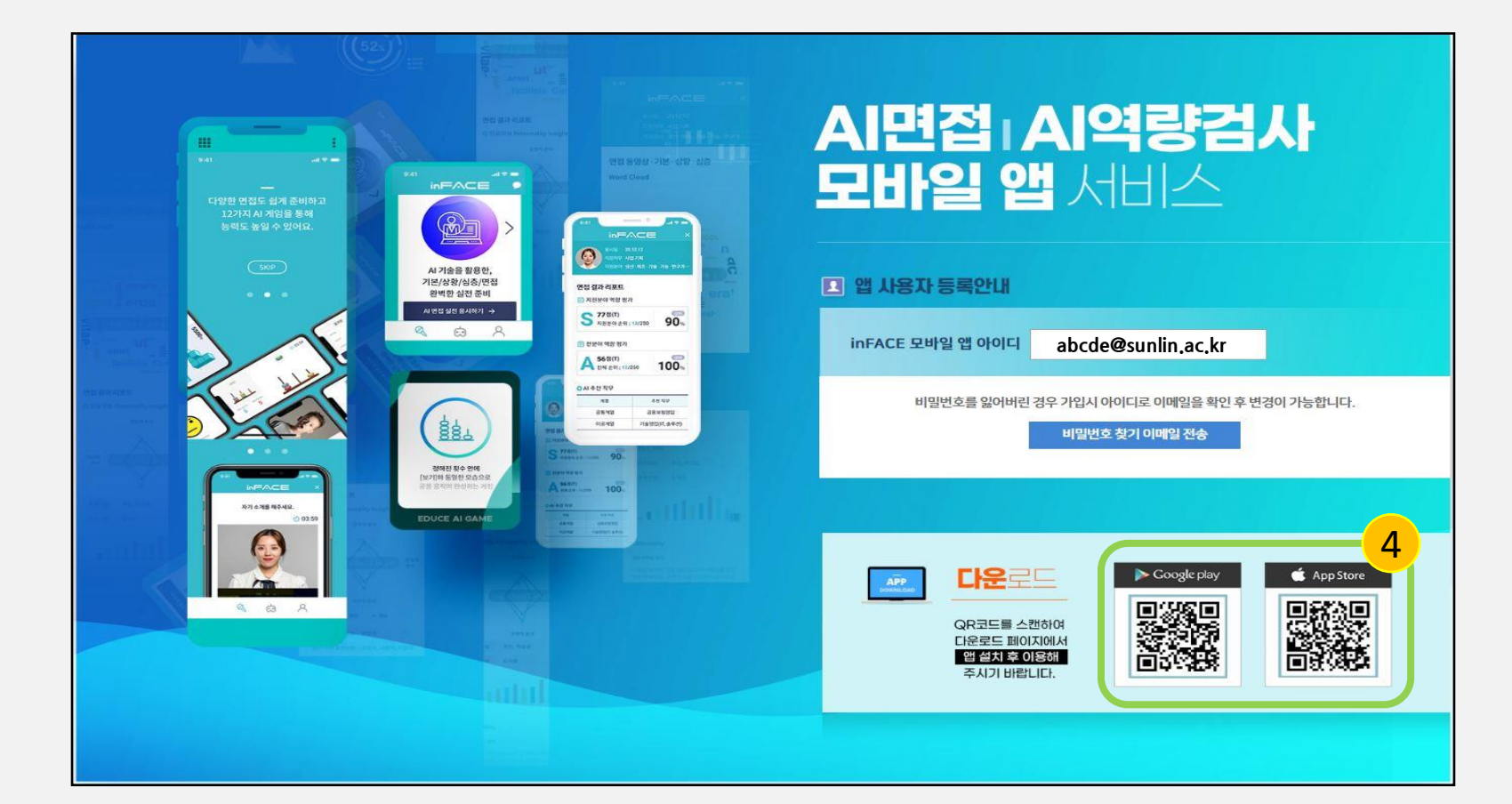

## AI 역량검사 모바일 등록 방법